Please follow these steps to gain access to Anthology:

Clear the cache in Chrome (first set of instructions below 1) and then try again to log into Anthology (second set of instructions below 2).

## 1

- 1. On your computer, open Chrome.
- 2. At the top right, click More .
- 3. Click More tools. Clear browsing data.
- 4. At the top, choose a time range. To delete everything, select All time.
- 5. Next to "Cookies and other site data" and "Cached images and files," check the boxes.
- 6. Click Clear data.

## 2

- 1. Log in here: <u>https://sdccd.campuslabs.com/home</u>
- 2. User Names: mmouse <do not use the "@sdccd.edu">
- 3. Password: <same password you use to log into your SDCCE computer \*<u>not</u> your sdccd portal password>